# ETEBS ELEKTRONIK TEBLIGAT SISTEMI

# ELEKTRONİK TEBLİGAT SİSTEMİ (ETEBS)

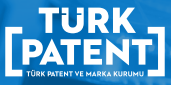

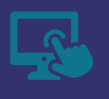

# ELEKTRONİK TEBLİGAT SİSTEMİ (ETEBS)

Türk Patent ve Marka Kurumunun yeni elektronik tebligat uygulaması ETEBS kullanıma açıldı.

Yeni uygulamamızı, **ELEKTRONİK, TEBLİGAT** VE **SİSTEM** sözcüklerinin ilk harflerinden yol çıkarak **ETEBS** olarak adlandırdık.

Türk Patent ve Marka Kurumu, 6769 sayılı Sınai Mülkiyet Kanununun 160'ıncı maddesi kapsamında yıllık 500 binin üzerinde resmi yazının bildirimini, ETEBS uygulaması üzerinden gerçekleştirmeyi hedefliyor.

Böylelikle sınai mülkiyet başvuru süreçleri açısından kritik önem arz eden tebliğ işlemlerinin hızlandırılması sağlanacak.

Yeni ve güncel teknolojiler kullanılarak geliştirilen ETEBS, 2020 yılının başında kullanıma açtığımız Elektronik Başvuru Sistemi (EPATS) ile benzer ara yüzlere sahip. Bu durum mevcut ara yüzlere alışan başvuru sahipleri ve vekillerimiz açısından önemli avantaj sağlıyor.

#### ETEBS'TE TEGLİBAT SÜRECİ NASIL İŞLEYECEK?

Gün içerisinde imzalanan tüm belgeler, hafta içi her gün saat 20:00'de ETEBS'te başvuru sahipleri ve vekiller için tahsis edilen alana konulacak. Başvuru sahibinin ETEBS uygulamasına giriş tarihine göre belgelerin tebliğ tarihi alması 2 farklı şekilde gerçekleşecek:

 Durum: Başvuru sahibinin kendisine bildirimi yapılacak belgenin ETEBS'e konulduğu tarihten sonra uygulamaya giriş yaptığı ilk tarih, söz konusu belgenin tebliğ tarihi olarak kaydedilecek.

**2. Durum:** Başvuru sahibinin, belgenin ETEBS'e konulduğu tarihi izleyen 10 gün boyunca uygulamaya giriş yapmadığı durumda, belgenin ETEBS'e konulduğu tarihi izleyen 10'uncu güne karşılık gelen tarih, tebliğ tarihi olarak kaydedilecek.

#### ÖRNEK DURUM 1

Belge Tarihi

: 20 Temmuz 2020

Belgenin ETEBS'e Konma Tarihi : 20 Temmuz 2020

Başvuru Sahibinin ETEBS'e Giriş Tarihi : 22 Temmuz 2020

Belgenin Tebliğ Tarihi

: 22 Temmuz 2020

#### ÖRNEK DURUM 2

Belge Tarihi: 20 Temmuz 2020Belgenin ETEBS'e Konma Tarihi: 20 Temmuz 2020Başvuru Sahibinin ETEBS'e Giriş Tarihi: 10 Ağustos 2020Belgenin Tebliğ Tarihi: **30 Temmuz 2020** 

#### ETEBS'E NASIL GİRİŞ YAPACAĞIM?

ETEBS'e Kurumun tüm elektronik başvuru ve başvuru sonrası işlemlerinin gerçekleştirildiği EPATS uygulaması (https://epats.turkpatent.gov.tr) üzerinden giriş yapılacak.

| epats[]                      | TÜRK PATENT \<br>Elektronik Başıv | /E MARKA KURUN<br>uru Sistemi |                                                |                               |                                    |         |                | ю   | ATICE DURL |
|------------------------------|-----------------------------------|-------------------------------|------------------------------------------------|-------------------------------|------------------------------------|---------|----------------|-----|------------|
| Vekilik Sayfam               | ÷0.                               | Yeni Başvuru                  |                                                |                               |                                    |         |                |     |            |
| Benim Sayfam<br>Belgelerim   |                                   | Başıvuru Türü                 | inta Karumana yapirtak                         | Seçiniz                       | ne.                                |         |                | Git |            |
| İşlemlerim                   |                                   |                               | -                                              |                               |                                    |         |                |     |            |
| Tahakkuklarım                | !!!!                              | Dosyalarım (Ve                | ski)                                           |                               |                                    |         |                |     |            |
| Duyurular<br>Sekra Sondanlar |                                   | lglem yapmak late             | ce vekili olduğunuz başıvuru sahiplerine alt l | angvuruler görüntülenecek:    | R                                  |         |                |     |            |
| İletişim Seçeneklerim        |                                   | Beyvuru Türü                  | <ul> <li>Dosya Numarasu</li> </ul>             | · Başıvuru Sahibi             | <ul> <li>Bapvaru Tarihi</li> </ul> | ~ Detay | * Doeye Durumu |     | Ot         |
| Sistemden Çıkış              |                                   |                               |                                                |                               |                                    |         |                |     |            |
| ETEBS(3)                     |                                   | Topian Kayt ()                |                                                |                               |                                    |         |                |     |            |
|                              |                                   | Başvuru Sonr                  | ası İşlemler                                   |                               |                                    |         |                |     |            |
|                              |                                   | Bu alan dosyaları             | m alanından seçeceğir                          | siz bir başırınıdan sonra akt | if hale gelecektis.                |         |                |     |            |
|                              |                                   | lşlem                         |                                                | Seçiniz                       |                                    |         |                | Git |            |

#### Kullanıcılar, ilk girişte karşılarına çıkacak Elektronik Tebligat Taahhütnamesini onaylayarak ETEBS'i kullanmaya başlayabilecek.

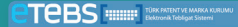

HATICE DURL

#### TÜRK PATENT VE MARKA KURUMU TARAFINDAN YAPILACAK ELEKTRONİK TEBLİGATLARA İLİŞKİN TAAHHÜTNAME

sbu belge, 22/12/2016 tarihli ve 6769 sayli Sinai Mülkiyet Kanununun "İşlem yetkisi olan kişiler ve tebligat" başlıklı 160'ıncı maddesi kapsamında, Türk Patent ve Marka Kurumu Elektronik Tebligat Sistemi (ETEBS) üzerinden ilgillerine yapılaçak olan tebligatlara iliskin işlemlerin kabul, beyan ve taahhüt edilmesini düzenlemektedir.

6769 saylı Sınai Mülkiyet Karunurun uygularıması kapsamında Türk Patent ve Marka Kurumu nezdinde, şahsım; temsile yetikili olduğum tüzel kişi veya vekili olduğum gerçek/tüzel kişiler adına yapıları İşlemlerle ilgili tebilgat konusu türn belgelerin;

Kurum tarafından geliştirilen Elektronik Tebligat Sistemi (ETEBS) uygulaması üzerinden tahsis edilen elektronik posta kurusuna konulması suretiyle tebliğ edilmesine onay verdiğimi, Herhangi bir uyuşmazlık halinde Türk Patent ve Marka Kurumu tarafından oluşturulan kayıtların esas alınacağını kabul ettiğimi,

ETEBS kapsamında sunulan hizmetlerin kullanımına ilişkin izah ve tavsiye edilen güvenlik önlemlerine uymayı kabul ettiğimi, beyan ve taahhüt ederim.

Okudum, Anladim ve Kabul Ediyorum >

ETEBS'te başvuru sahiplerini ve vekilleri 2 farklı ara yüz karşılayacak.

**Gerçek kişiler** ETEBS'e giriş yaptığında Şahsıma Yapılan Tebligatlar, Tüzel Kişiye Yapılan Tebligatlar ve Raporlama bölümlerini içeren aşağıdaki ekranla karşılaşacak.

| rapian leoigasar |      | -        |         |                 |                                |                              |                                      |                                  |                                             |     |       |
|------------------|------|----------|---------|-----------------|--------------------------------|------------------------------|--------------------------------------|----------------------------------|---------------------------------------------|-----|-------|
|                  | Ara  |          |         |                 |                                | Q Ara                        | E Ternizle                           | Tüm Tebligatları Listele         |                                             | 8   | 0     |
|                  |      |          |         |                 |                                |                              |                                      |                                  |                                             |     |       |
|                  | Elek | tronik T | bligati | lar             |                                |                              |                                      |                                  |                                             |     |       |
|                  |      | ~        | ~       | Belge No        | <ul> <li>Dosya Türü</li> </ul> | <ul> <li>Dosya No</li> </ul> | <ul> <li>Belge Açıklaması</li> </ul> | <ul> <li>Belge Tarihi</li> </ul> | <ul> <li>Uygulamaya Konma Tarihi</li> </ul> | ~ 1 | lygul |
|                  |      |          |         |                 |                                |                              |                                      |                                  |                                             |     |       |
|                  |      | æ        | -       | 2020-05-202222  | MARKA                          | 2020.000000                  | Marka barramatu                      | 16-05-2020 17-64                 | 18-05-2020-00-00                            |     |       |
|                  |      |          | -       | 2020-05-202022  | MARKA                          | 2020.000000                  | Marka base nas                       | 16-05-2020 17:40                 | 18-05-2020-00-00                            |     |       |
|                  |      | ۲        | 344     | 2020-OF-XXXXXX  | маяка                          | 2010/00/000                  | Venileme talehi                      | 15-05-2020 23:02                 | 17-05-2020-00-00                            |     |       |
|                  |      | ۲        | 100     | 2020-OF-XXXXXX  | MARKA                          | 2010/000000                  | Yenileme talebi                      | 17-05-2020 17:27                 | 19-05-2020 00:00                            |     |       |
|                  |      |          | 100     | 2020_OF_X0XXXX  | MARKA                          | 2010/00/000                  | Yanilama talahi                      | 17.05.2020 17:23                 | 19-05-2020-00-00                            |     |       |
|                  |      | æ        | 344     | 2020-OF-XXXXXX  | MARKA                          | 2019/00/000                  | Marka basismasi                      | 17-05-2020 15:51                 | 19-05-2020 00:00                            |     |       |
|                  |      |          | 14      | 2020-OE-XXXXXX  | MARKA                          | 2020.000000                  | Marka basyurusu                      | 16-05-2020 16:19                 | 18-05-2020 00:00                            |     |       |
|                  |      | æ        | 100     | 2020-OF-X0XXXX  | MARKA                          | 2020/00/00/0                 | Marka bassanasa                      | 17-05-2020 14:25                 | 19-05-2020-00-00                            |     |       |
|                  |      | ۲        | 344     | 2020-OE-X0XXXX  | MARKA                          | 2020.000000                  | Marka bassurusu                      | 16-05-2020 15:59                 | 18-05-2020 00:00                            |     |       |
|                  |      |          |         | 2020-OE-X0XXXX  | MARKA                          | 2010/0000X                   | Yenileme talebi                      | 15-05-2020 23:02                 | 17-05-2020 00:00                            |     |       |
|                  |      | æ        | 344     | 2020-OF-XXXXXX  | MARKA                          | 2020.00000                   | Merica base ruse                     | 16-05-2020 14:57                 | 18-05-2020-00-00                            |     |       |
|                  |      | ۲        | 344     | 2020-OE-XXXXXX  | MARKA                          | 2000/00000                   | Yenileme talebi                      | 15-05-2020 23:02                 | 17-05-2020 00:00                            |     |       |
|                  |      | ۰        | 144     | 2020-OE-XXXXXX  | MARKA                          | 2000/00000                   | Yenileme talebi                      | 15-05-2020 22:18                 | 17-05-2020 00:00                            |     |       |
|                  |      | ۲        | 144     | 2020-OE-XXXXXX  | MARKA                          | 2020.000000                  | Marka bassonusu                      | 16-05-2020 15:25                 | 18-05-2020-00-00                            |     |       |
|                  |      | ۲        | 344     | 2020-OF-XXXXXXX | MARKA                          | 2019.000000                  | Marica havan meur                    | 15-05-2020 17-13                 | 17-05-2020-00-00                            |     |       |
|                  | Top  | plam Ka  | yit: 25 |                 |                                |                              |                                      |                                  |                                             |     |       |
|                  |      |          |         |                 |                                |                              |                                      |                                  |                                             |     |       |
|                  | 25   |          |         |                 |                                |                              |                                      |                                  | 1 2 3 4 5                                   |     | 8 .   |
|                  |      |          |         |                 |                                |                              |                                      |                                  |                                             |     |       |

Gerçek kişiler ETEBS'te, kendilerine ya da temsile yetkili oldukları tüzel kişiye ait tebliğleri farklı ara yüzlerde görüntüleyecek. ETEBS'e konulan belgelerin tebliğ tarihleri, her bir posta kutusuna ayrı ayrı giriş yapılması durumunda kaydedilecek.

Gerçek kişinin temsile yetkili olduğu herhangi bir tüzel kişi olmaması durumunda Tüzel Kişiye Yapılan Tebligatlar alanında herhangi bir belge yer almayacak.

Sayfanın en üst bölümünde sarı çerçeve içerisinde en son yapılan giriş tarihi ve tebliğ edilen belge sayısına ilişkin açıklama yer alacak. Eğer ETEBS'e konulan yeni bir belge yoksa ilgili bölümde sadece giriş tarihini içeren açıklama yer alacak.

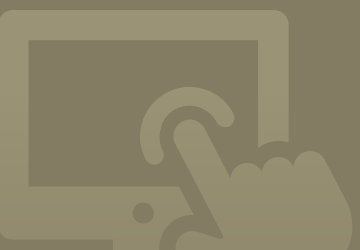

Patent ve Marka Vekilleri ETEBS'e giriş yaptığında ise Vekil Tebligatları ve Raporlama bölümlerini içeren aşağıdaki ekranla karşılaşacak.

|        | - 02    | 07/30   | M tachii okieksiy | a a natat wara taraƙ | inter a lider and  |                |               |               |                     |                  |                |     |   |   |
|--------|---------|---------|-------------------|----------------------|--------------------|----------------|---------------|---------------|---------------------|------------------|----------------|-----|---|---|
|        | 00      | 01/200  | zo tanni girişinz | e a aber yazı taran  | niza reorg editor. |                |               |               |                     |                  |                |     |   |   |
| Ara    |         |         |                   |                      | Q, Ara             |                | Temizie       |               | m Tebligatları List | 10               |                |     | 8 | > |
| Elektr | onik Te | bligati | ¥.                |                      |                    |                |               |               |                     |                  |                |     |   |   |
|        | ~       | ~       | Belge No          | Dosya Türü 🖂         | Dosya No 🗠         | Belge Açıkla.x | Belge Tarihi: | Uygulamaya x. | Uygulamaya x.       | Tebliğ Tarihi .× | Tebellüğ Edex. | Not | × |   |
|        |         |         |                   |                      |                    |                |               |               |                     |                  |                |     |   |   |
|        | *       | 14      | 2020-OE-XXX       | MARKA                | 2019/00/00X        | Marka begvur   | 12-05-2020 1  | 14-05-2020 0  |                     |                  |                |     |   |   |
|        |         | - 2     | 2020-OE-XXX       | MAHKA                | 2020/00/00         | Marka bagvur   | 11-05-2020 1  | 13-05-2020 0  |                     |                  |                |     |   |   |
|        |         |         |                   |                      |                    |                |               |               |                     |                  |                |     |   |   |
| Tool   | att Kau | et 3    |                   |                      |                    |                |               |               |                     |                  |                |     |   |   |

Tüzel kişi vekil yanında çalışan vekillerden herhangi biri ETEBS'e giriş yaptığında, giriş tarihinden önce ETEBS'e konulmuş olan tüm belgeler tebliğ tarihi alacak.

# **ETEBS İLE GELEN YENİLİKLER**

ETEBS, Kurumun önceki tebligat uygulamasına göre önemli yenilikleri de beraberinde getiriyor:

ETEBS'e konulan belgelere ilişkin olarak e-postayla bilgilendirmenin yanı sıra SMS ile bilgilendirme özelliği geliştirildi.

ETEBS'e konulan her bir belgeye ilişkin 10 farklı bilginin görüntülenmesini sağlayan 10 adet sütun eklendi. (Belge Numarası, Dosya Türü, Dosya Numarası, Tebliğ Tarihi, Belge Açıklaması vb.)

Kullanıcılar sağ tarafta yer alan ikonları kullanarak bu sütunları ihtiyaçlarına göre özelleştirebilecekler, gizleyebilecekler ya da sütunların yerlerini değiştirebilecekler.

| An | 8      |          |       |              |            | Q Ara |            | 8 Tem | zie                  | Tüm Tebligatları Listele |               |                                | 8 0          | ,   |
|----|--------|----------|-------|--------------|------------|-------|------------|-------|----------------------|--------------------------|---------------|--------------------------------|--------------|-----|
| De | ktron  | ik Teble | atlar |              |            |       |            |       |                      |                          |               |                                |              |     |
|    |        | ~        | ~ Bek | ge No ·      | Dosya Túrú | ~     | Dosya No   | ~     | Toblig Tarihi v      | Belge Apidamasi ~        | Tebellüğ Eder | v Not                          | ~            | -   |
|    |        |          |       |              |            |       |            |       |                      |                          |               | Bütün filtreleri kaldır        |              |     |
|    |        |          |       |              |            |       |            |       |                      |                          |               | Billin under CSV elsenter      | teres obtain |     |
|    | 1      | 2        | 202   | D-OE-XXXXXXX | MARKA      |       | 2020/00/00 |       | 18-05-2020 03:24:38  | Marka başvurusu          | HATICE DUP    | Butth very Cov barak           | agan aksar   |     |
|    | 9      | 2        | · 205 | 0-OE-XXXXXXX | MARIKA     |       | 2020000000 |       | 06-05-2020 15:53:02  | Marka başvurusu          | HATICE DUP    | Görünen veriyi CSV oları       | ik dişan ak  | tae |
|    |        |          | 202   | B-OE-XXXXXXX | МАРКА      |       | 2020/00000 |       | 06-05-2020 15:54:52  | Marka başvurusu          | HATICE DUP    | BODD1 verivi PDF olarak e      | tsan aktar   |     |
|    |        |          | 202   | 0.05-20000   | MAPRIA     |       | 202010000  |       | 08-05-2020 15:55:041 | Marka başvurusu          | HATIGE DUP    |                                |              |     |
|    |        |          | 202   | D-DE-MAAAA   | 1000000    |       | 202070100  |       | 06-05-2020 15:55:56  | Marka bagyurusu          | PARCE DOP     | Görünen veriyi PDF oları       | ik dişari ak | tar |
|    |        |          | 202   | 0-06-20000   | MAPRIA     |       | 2019/00/00 |       | 06-05-2020 15:56:10  | Marka başvurusu          | HATGE DUP     | Bütün veriyi EXCEL olara       | k dişari ak  | dar |
|    |        |          | 202   | D OF YYYYYY  | MARKA      |       | 2010/0000  |       | 05-05-2020 16:00:28  | Market hereiteren        | HATICE DUP    | Obvious contri EXCEL et        | and done     | -   |
|    |        |          | - 202 | 0.05 100000  | ALL DIVA   |       | 202020200  |       | 21-01-2020 10-20.00  | Marka casyonasu          | urtion pur    | Gord Her Veryr EXCEL O         | arak urban   | -   |
|    |        |          | 202   | D OF XXXXXX  | MARKA      |       | 2019/00/00 |       | 21-04-2020 15:27:24  | Marka bagyorusu          | HATICE DUP    | Sctuniar:                      |              |     |
|    |        |          | 933   | D.OE-XXXXXX  | MARKA      |       | 2019/0000  |       | 21-04-2020 10-20-96  | Marka basyurusu          | LATICE DUE    | ✓ Beloe No                     |              |     |
|    |        |          | 202   | B-OE-XIXIXX  | MARKA      |       | 2019/00/00 |       | 21-04-2020 15:34-14  | Marka baseman            | HATICE DUE    |                                |              |     |
|    |        |          | 202   | 0-OE-XIXXXX  | MARKA      |       | 202030300  |       | 21-04-2020 15:32:29  | Marka basourusu          | HATICE DUE    | <ul> <li>Dosya Törü</li> </ul> |              |     |
|    |        |          | 202   | 6.0E-mmm     | MARKA      |       | 202000000  |       | 21-04-2020 15-29-51  | Marka hassamu            | HATICE DUE    | ✓ Dosya No                     |              |     |
|    |        |          | 919   | n.ne.xixixix | MARKA      |       | 90900XXXX  |       | 21.04.5030 16-19-19  | Marka hassanen           | MATINE IN IS  | A Dates Antilanas              |              |     |
| 7. | oplant | Kayıt    | 15    |              |            |       |            |       |                      |                          |               |                                |              |     |

Kullanıcılar, tüm belgeler içerisinde arama yapmak istediğinde sol üstte yer alan arama kutucuğunu kullanabilecek.

Bunun yanı sıra sütun başlıklarının altında yer alan arama kutucukları kullanılarak ilgili sayfada listelenen belgelere filtreleme uygulanabilecek. ETEBS'te tüm kullanıcılar için belge bazlı not ekleme ve önemli olduğu düşünülen belgeleri izleme özelliği eklendi.

Belgeleri izlemeye almak için sol tarafta yer alan bayrak ikonu; not eklemek için en sağda yer alan kalem ikonu kullanılacak.

|     |           |         |                                                                                                    | onix receiger oygarnasina                                                                                                    | ginş yapıldı. |                                                                                                    |                                                                                                    |                                                                                                    |                                                                                                    |
|-----|-----------|---------|----------------------------------------------------------------------------------------------------|----------------------------------------------------------------------------------------------------|---------------|----------------------------------------------------------------------------------------------------|----------------------------------------------------------------------------------------------------|----------------------------------------------------------------------------------------------------|----------------------------------------------------------------------------------------------------|
|     |           |         |                                                                                                    |                                                                                                    |               |                                                                                                    |                                                                                                    | -                                                                                                    |                                                                                                    |
|     |           |         |                                                                                                    | Q Ara                                                                                                    |               | 8 Ternizle                                                                                                    | Tüm Tebligatian List                                                                                                    | elo 🔁                                                                                                    | 2                                                                                                    |
|     |           |         |                                                                                                    |                                                                                                    |               |                                                                                                    |                                                                                                    |                                                                                                    |                                                                                                    |
| Dek | tronik Te | bilgati | br                                                                                                    |                                                                                                    |               |                                                                                                    |                                                                                                    |                                                                                                    |                                                                                                    |
|     |           |         | Belge No                                                                                                    | <ul> <li>Tebliğ Tarihi</li> </ul>                                                                                                    | ma Tarihi     | <ul> <li>Uygulamaya Giriş Tarihi</li> </ul>                                                                                                    | <ul> <li>Tebellüğ Eden</li> </ul>                                                                                                    | ~ Not                                                                                                    |                                                                                                    |
|     |           |         |                                                                                                    |                                                                                                    |               |                                                                                                    |                                                                                                    |                                                                                                    |                                                                                                    |
|     | æ         | -       | 2020-OE-XXXXXX                                                                                                    | ¢                                                                                                    | 222.000       |                                                                                                    | HATICE DURU                                                                                                    |                                                                                                    |                                                                                                    |
|     | ۲         | 14      | 2020-OE-XXXXXXX                                                                                                    | ¢                                                                                                    | Not           |                                                                                                    | HATICE DURU                                                                                                    |                                                                                                    |                                                                                                    |
|     | æ         | -       | 2020-OE-XXXXXX                                                                                                    | c                                                                                                    |               |                                                                                                    | HATICE DURU                                                                                                    | 15 Temmuz'dan önce dosya kontrol edilmeil?!                                                                                                    |                                                                                                    |
| ~   | ۲         |         | 2020-OE-XXXXXXX                                                                                                    | Son Tarlh : 04-0                                                                                                    | 18-202d       |                                                                                                    | HATICE DURU                                                                                                    |                                                                                                    |                                                                                                    |
|     | ۲         | -       | 2020-OE-XXXXXXX                                                                                                    | c                                                                                                    |               |                                                                                                    | HATICE DURU                                                                                                    |                                                                                                    |                                                                                                    |
|     | ۲         | 74      | 2020-OE-XXXXXXX                                                                                                    | c                                                                                                    |               |                                                                                                    | HATICE DURU                                                                                                    |                                                                                                    |                                                                                                    |
|     | ۲         | 74      | 2020-OE-XXXXXXX                                                                                                    | c                                                                                                    |               |                                                                                                    | HATICE DURU                                                                                                    |                                                                                                    |                                                                                                    |
|     | Ð         | 10      | 2020-OE-XXXXXXX                                                                                                    | 6                                                                                                    |               |                                                                                                    | HATICE DURU                                                                                                    |                                                                                                    |                                                                                                    |
|     | ۲         | 100     | 2020-OE-XXXXXXX                                                                                                    | c                                                                                                    | _             |                                                                                                    | HATICE DURU                                                                                                    |                                                                                                    |                                                                                                    |
|     | æ         | -       | 2020-OE-XXXXXXX                                                                                                    | c                                                                                                    | Ede           | Kapat                                                                                                    | HATICE DURU                                                                                                    | Son Tarih : 04-08-2020                                                                                                    |                                                                                                    |
|     | ۲         | 14      | 2020-OE-XXXXXXX                                                                                                    | 4                                                                                                    |               |                                                                                                    | HATICE DURU                                                                                                    |                                                                                                    |                                                                                                    |
|     | ۲         | 100     | 2020-OE-XXXXXXX                                                                                                    | 06-05-2020 16:04:52                                                                                                    | 28            | 06-05-2020 16:04:52                                                                                                    | HATICE DURU                                                                                                    |                                                                                                    |                                                                                                    |
|     | Ð         | yes.    | 2020-OE-XXXXXXX                                                                                                    | 06-05-2020 03:22:40                                                                                                    | :40           | 06-05-2020 03:22:40                                                                                                    | HATICE DURU                                                                                                    |                                                                                                    |                                                                                                    |
|     | æ         | 100     | 2020-OE-XXXXXXX                                                                                                    | 06-05-2020 03:22:40                                                                                                    | :40           | 05-05-2020 03:22:40                                                                                                    | HATICE DURU                                                                                                    |                                                                                                    |                                                                                                    |
|     | œ         |         | 9020-OF-XXXXXXXX                                                                                                    | 13-15-2120 03-22-54                                                                                                    | 15.4          | 03-05-2020 03-22-54                                                                                                    | HATTICE OURU                                                                                                    |                                                                                                    |                                                                                                    |
|     |           | Aci     | Pen<br>Distorsik Tabligati<br>Control of the second<br>Control of the second<br>Control of the secon | Image: Second Second |               | Other         Other           Sector         Sector         Sector           Sector         Sector         Sector         Sector           Sector         Sec | Out         Description           Image: State of the state of the state of t | Control Control Contro Control Control Control Control Control Control Control Control Co | Not         Not         Not |

### RAPORLAMA MENÜSÜ

Kullanıcılar, raporlama bölümünü kullanarak belirli tarih aralıklarında kendilerine tebliğ edilen belgelere ilişkin farklı türde ayrıntılı raporlar üretebilecek ve bu raporları istenilen formatta dışa aktarabilecekler.

|               | Contracting a                         |                      |                            |                               |                          |                         |                                                                                                    |                     | HATIC           | ε  |
|---------------|---------------------------------------|----------------------|----------------------------|-------------------------------|--------------------------|-------------------------|----------------------------------------------------------------------------------------------------|---------------------|-----------------|----|
| l Tebligatlan |                                       |                      |                            |                               |                          |                         |                                                                                                    |                     |                 |    |
| orlama        | A 01/03/202                           | 0 - 02/07/2020 tarih | leri arasında bulunan Marl | ka İşlemleri ovraklarınız lis | itelenmektedir. Excel fo | rmatında rapor almak iş | in Dışa Aktar sekmesi                                                                                          | ni kullanınız.      |                 |    |
| n             | Başlangıç Tarih                       | 01-03-2020           | 10 Bits Tarin              | 02-07-2020                    | m Dosya T                | iri) Marka İşis         | mleri 👻                                                                                                    | III Listelo         | Dige A          | 10 |
|               | Robert Ma                             | Barris Tital         | - Deservice                | . Balan Antilanan u           | Raise Testis             | theories was a          | there is a second second second second second second second second second second second second second second s | Table Table         | Toballing Print |    |
|               | bige No                               | Dospartoru           | - Dolga No                 | - beeps wywantes 2.           | bege tarm -              | Ofguanaya Kut.2         | Cyguanaya Grip.r.                                                                                              | reory tarm          | Horing Even     |    |
|               | 2020-OE-3000000                       | MARKA                | 2019/00/00X                | Marka besvurusu               | 02-03-2020 09:10:36      | 04-03-2020 06:22:08     | 04-03-2020 12:06:06                                                                                            | 04-03-2020 12:06:06 |                 |    |
|               | 2020-OE-300000X                       | MARKA                | 2019/00/00X                | Marka başvuruşu               | 02-03-2020 08:50:17      | 04-03-2020 06:22:08     | 04-03-2020 12:05:11                                                                                            | 04-03-2020 12:05:11 |                 |    |
|               | 2020-OE-XXXXXXX                       | MARKA                | 2019/00/00X                | Marka başvuruşu               | 02-03-2020 09:03:00      | 04-03-2020 06:22:08     | 04-03-2020 12:06:32                                                                                            | 04-03-2020 12:08:32 |                 |    |
|               | 2020-OE-3000000                       | MARKA                | 2019/00/00X                | Marka bapvurusu               | 05-03-2020 17:18:39      | 08-03-2020 00:22:47     | 11-03-2020 11:50:07                                                                                            | 11-03-2020 11:50:07 |                 |    |
|               | 2020-OE-3000000                       | MARKA                | 2019/00/00X                | Marka başvuruşu               | 12-03-2020 16:31:58      | 14-03-2020 00:23:16     | 16-03-2020 12:21:58                                                                                            | 16-03-2020 12:21:58 |                 |    |
|               | 2020-OE-3000000                       | MARKA                | 2019/00/00X                | Marka başvurusu               | 12-03-2020 16:38:56      | 14-03-2020 00:23:16     | 16-03-2020 12:22:46                                                                                            | 16-03-2020 12:22:46 |                 |    |
|               | 2020-OE-XXXXXX                        | MARKA                | 2019/00/00X                | Marka basvurusu               | 02-03-2020 13:38:04      | 04-03-2020 06:22:08     | 04-03-2020 12:04:18                                                                                            | 04-03-2020 12:04:18 |                 |    |
|               | 2020-OE-X000000                       | MARKA                | 2000/0000X                 | Yenileme talebi               | 02-03-2020 16:57:31      | 04-03-2020 06:22:08     | 04-03-2020 12:07:01                                                                                            | 04-03-2020 12:07:01 |                 |    |
|               | 2020-OE-XXXXXX                        | MARKA                | 2019/00/00X                | Marka başvuruşu               | 02-03-2020 10:16:05      | 04-03-2020 06:22:08     | 04-03-2020 12:05:30                                                                                            | 04-03-2020 12:05:30 |                 |    |
|               | 2020-OE-300000X                       | MARKA                | 2019/00/00X                | Karara itiraz                 | 10-03-2020 17:41:44      | 12-03-2020 00:28:26     | 16-00-2020 12:25:48                                                                                            | 16-03-2020 12:25:48 |                 |    |
|               | 2020-OE-XXXXXXX                       | MARKA                | 2019/00/00X                | Marka başvurusu               | 03-03-2020 09:28:25      | 05-03-2020 00:22:45     | 06-03-2020 15:22:28                                                                                            | 06-03-2020 15:22:28 |                 |    |
|               | 2020-OE-300000X                       | MARKA                | 2019/00/00X                | Marka başvurusu               | 03-03-2020 13:40:21      | 05-03-2020 00:22:45     | 06-00-2020 15:24:15                                                                                            | 06-03-2020 15:24:15 |                 |    |
|               | 2020-OE-0000000                       | MARKA                | 2019/00/00X                | Marka başvuruşu               | 03-03-2020 13:40:25      | 05-03-2020 00:22:45     | 06-03-2020 15:27:11                                                                                            | 06-03-2020 15:27:11 |                 |    |
|               | 2020-OE-300000X                       | MARKA                | 2019/00/00X                | Marka başvurusu               | 03-03-2020 13:41:58      | 05-03-2020 00:22:45     | 06-03-2020 15:27:56                                                                                            | 06-03-2020 15:27:56 |                 |    |
|               | SIGNUME JOCODOC<br>Training Knot: 111 | MARKA                | 9054/00000X                | Marka hassamen                | 03.03.9090 19-22-05      | 05.03.9090.00.99.45     | 06.09.000 14-09-06                                                                                             | 06.03.0000 15:03:04 |                 |    |

T3rk Patent ve Marka Kurumu Hipodrom Caddesi No:13 Yenimahale 06560 ANKAPA

#### 

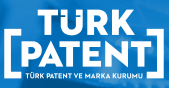